Using the App

- 1. Before using the app create a password & login, see <u>Creating a Password & Login</u>.
- 2. Go to <u>www.hunyuan.org</u> and download the Wellyx app from the app store or google play.

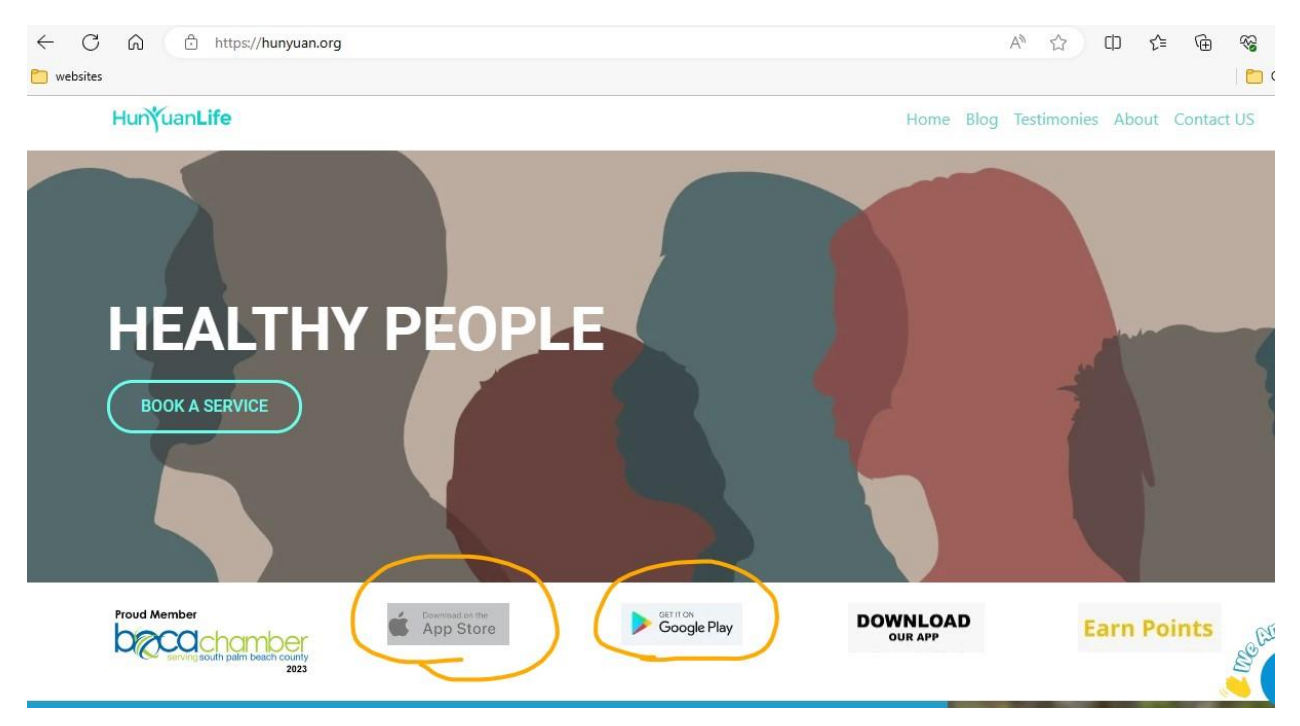

3. Get the Wellyx app

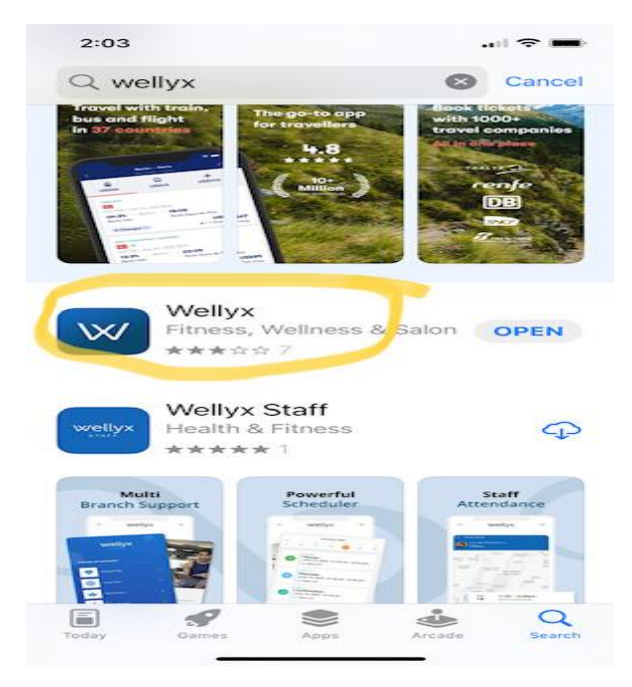

4. Login to the app

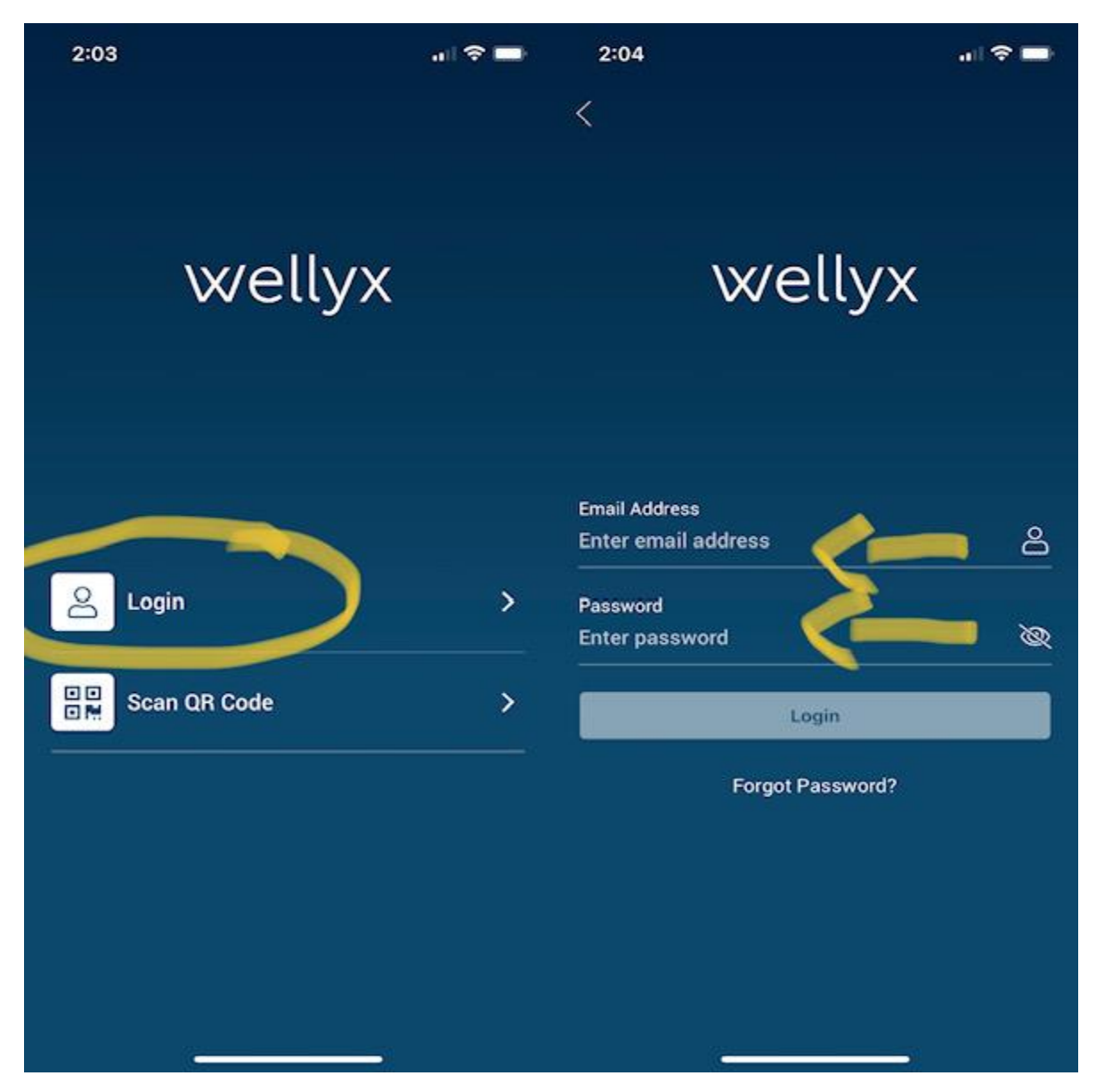

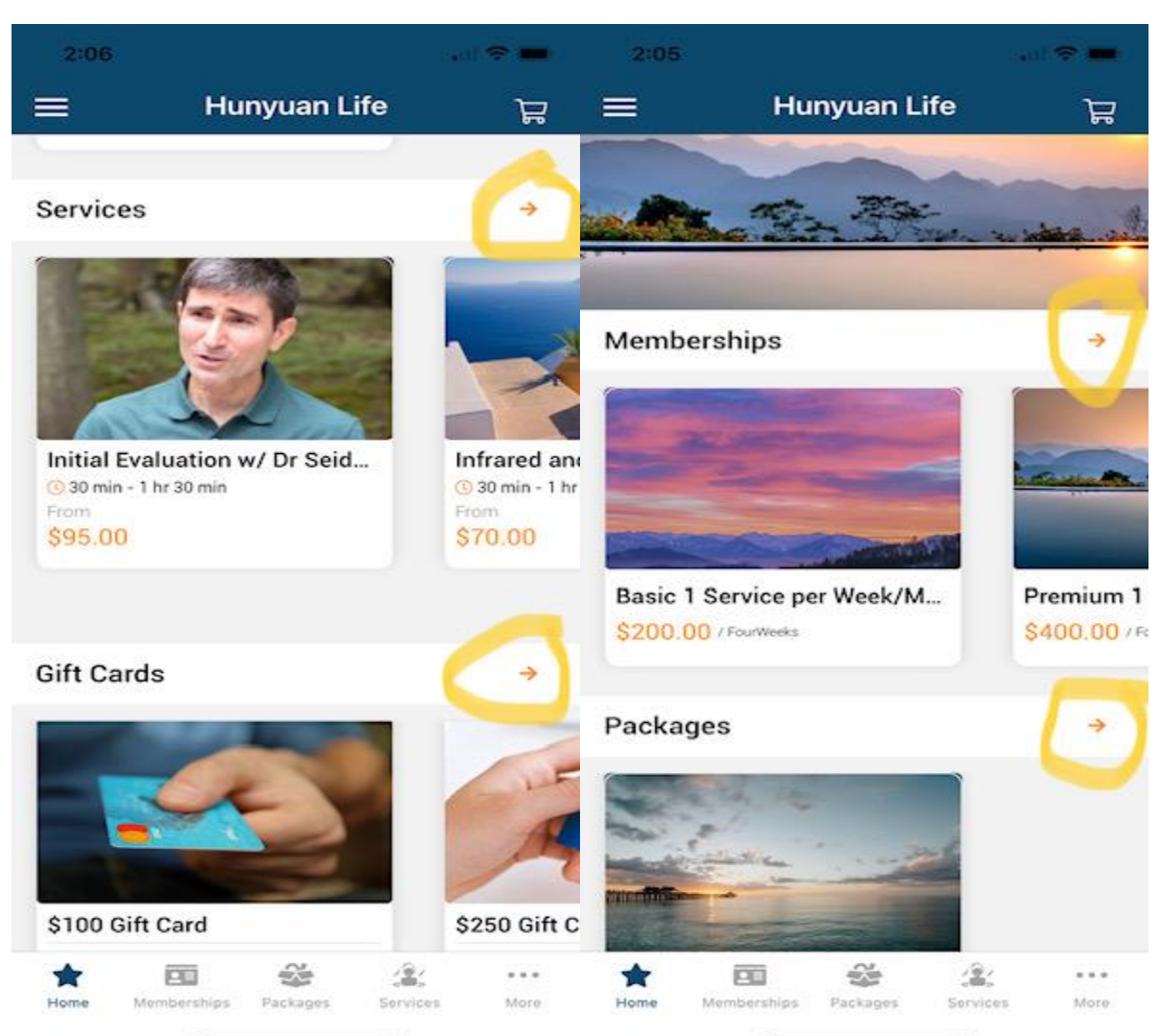

5. Select the red arrow to choose services, memberships, Packages or Gift Cards.

6. Choose your service and click next:

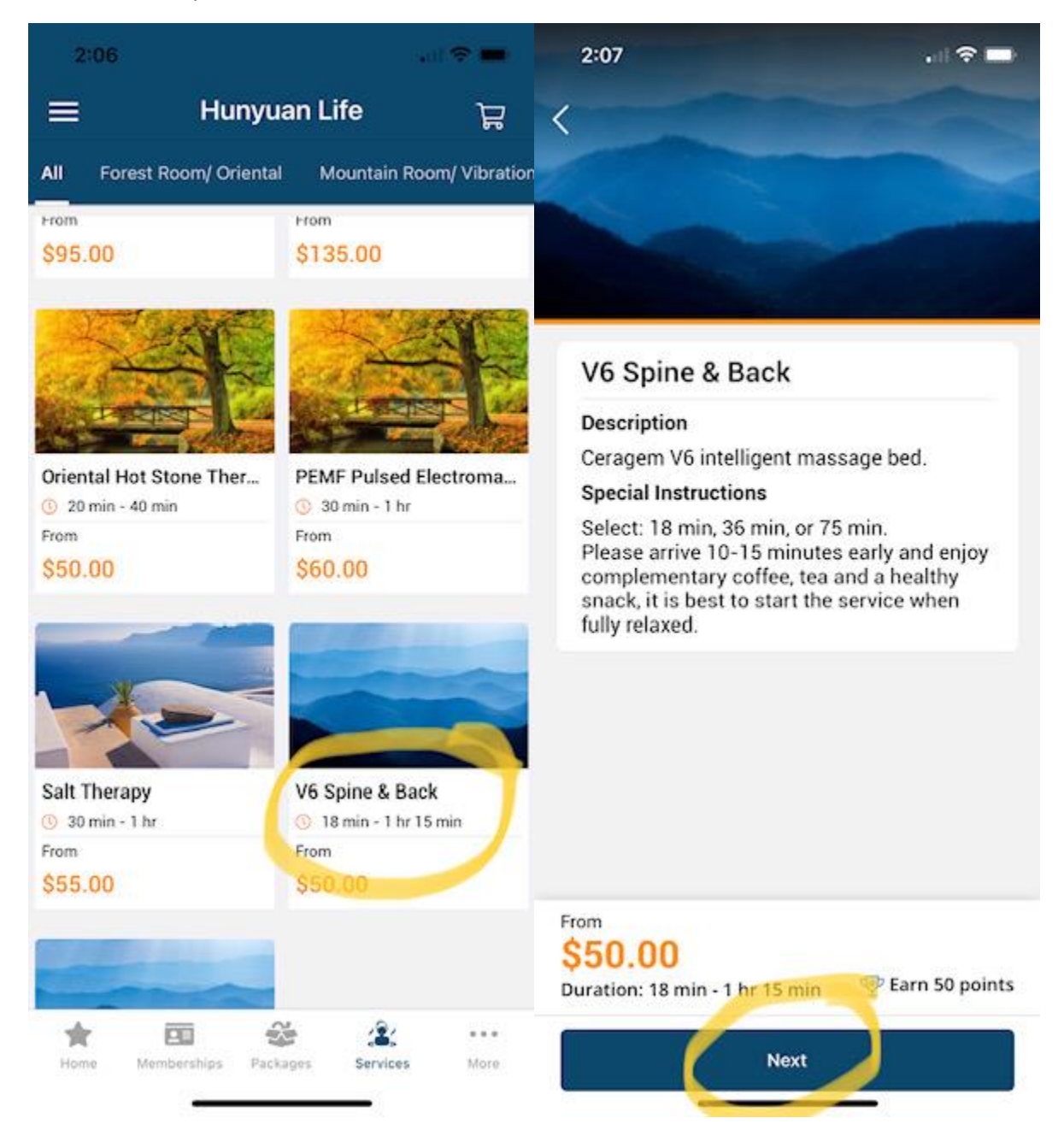

## 7. Select service duration and click next:

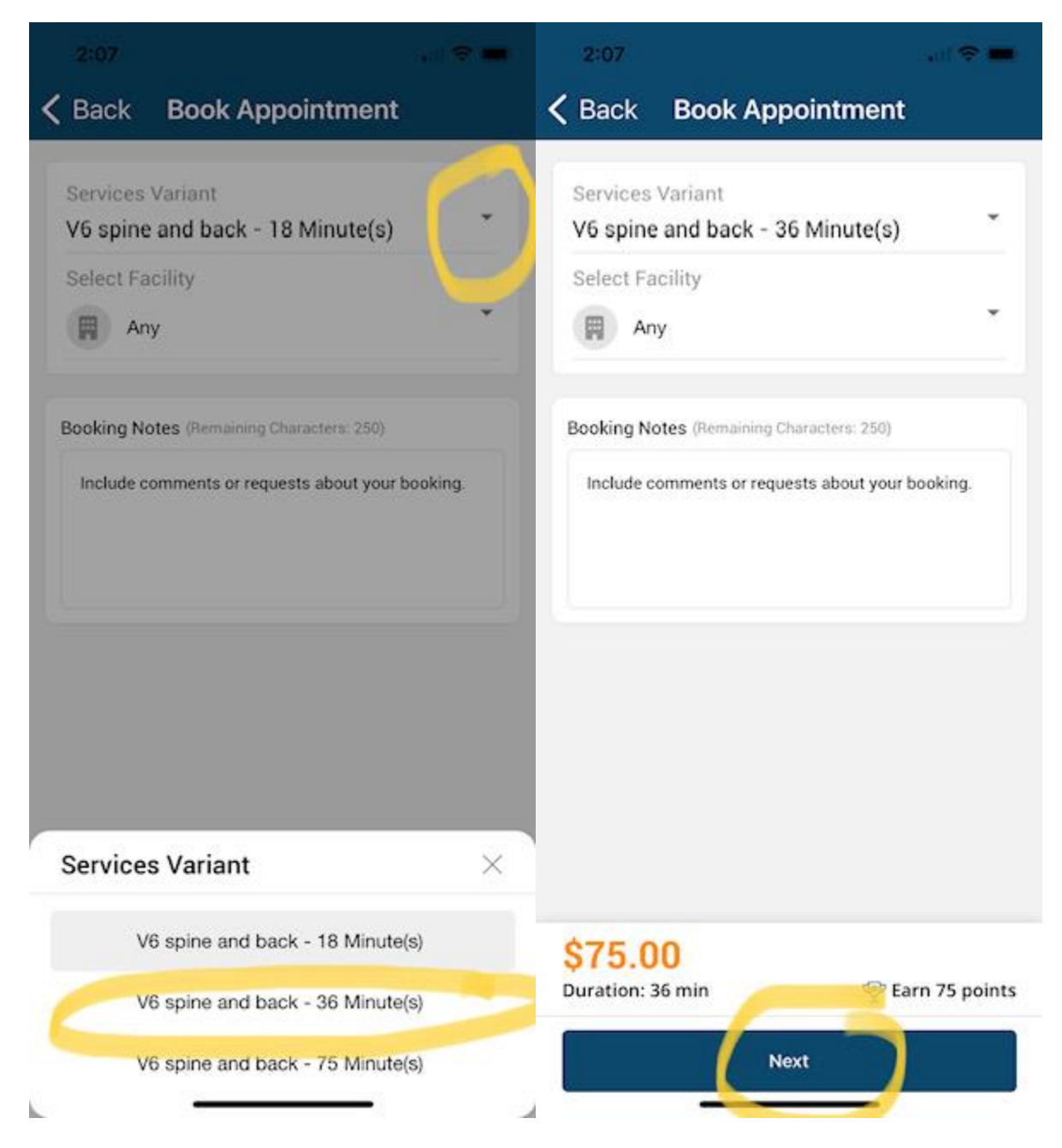

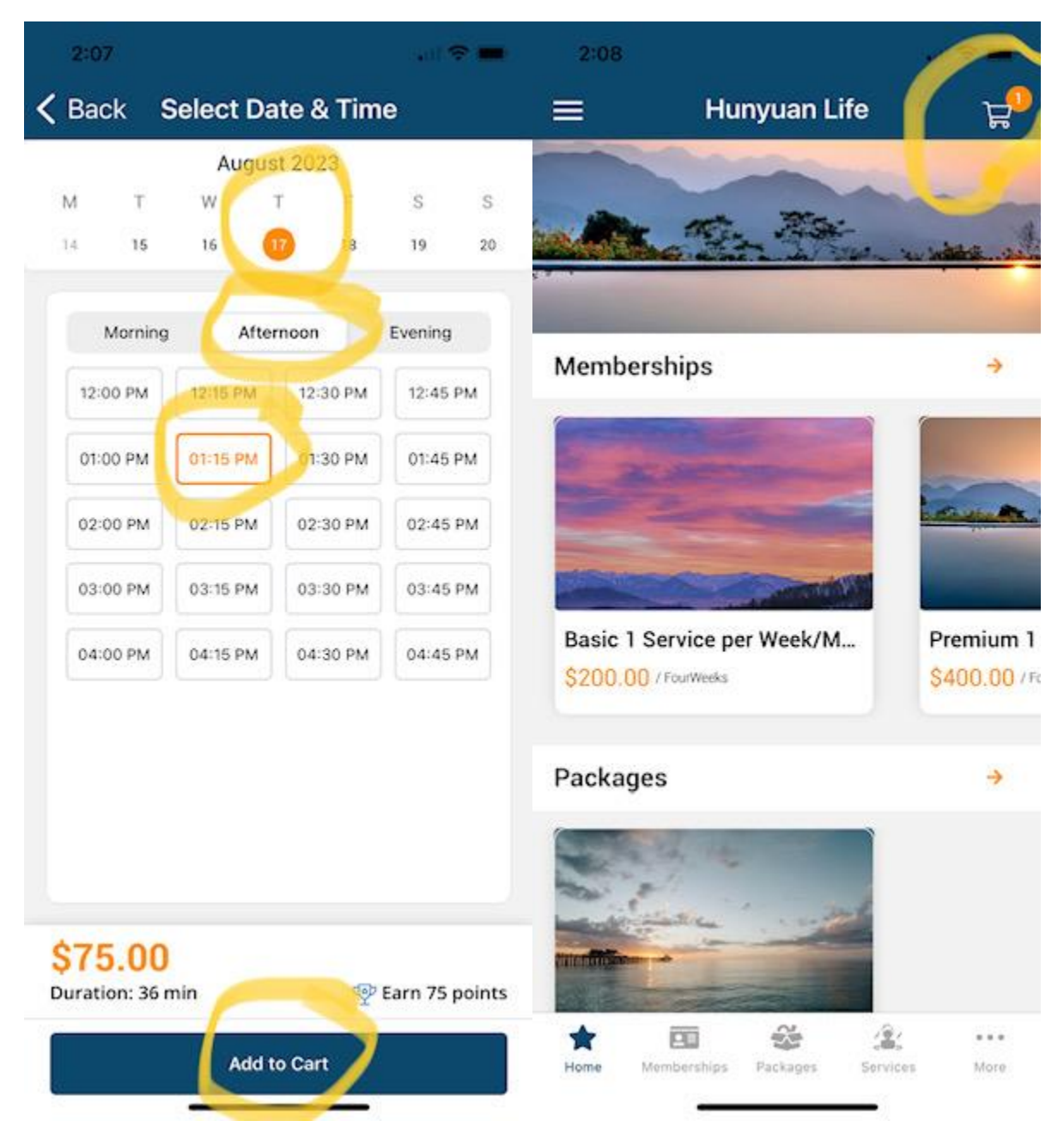

8. Select date and time and add to cart, go to your cart to checkout:

9. Checkout and click next, <u>if your billing information is missing</u> use the pencil at top right to add your details, such as phone number and click next:

|                                              |         | EMAL                       |              |  |
|----------------------------------------------|---------|----------------------------|--------------|--|
| 🗓 Hunyuan Life Wellness Center 🗐 Eam 75 poin |         | hunyuaninstitute@gmail.com |              |  |
|                                              |         |                            |              |  |
| V6 Spine & Back                              |         |                            |              |  |
| 💼 Thu, Aug 17, 2023                          |         | Yaron                      | Seidman DAOM |  |
| 💿 01:15 PM - 01:51 PM                        | \$75.00 |                            |              |  |
|                                              |         | Mobile                     |              |  |
| Promo Code                                   | Apply   | 🛤 +1 201-555-01            | 123          |  |
|                                              |         | Home Address (Opt          | ional)       |  |
| Sub Total                                    | \$75.00 |                            |              |  |
| Tax                                          | \$0.00  | United States              |              |  |
| Total Due                                    | \$75.00 |                            |              |  |
| Due Today                                    | \$75.00 | Address 2 (Optional)       |              |  |
|                                              |         |                            |              |  |
|                                              |         | Billing Address (Opti      | ional)       |  |

10. Checkout, enter card name, number, expiration and CVV code. Save card to your account and confirm by checking the boxes on the left. Pay to book your appointment. You can find your booking history, current booked appointments and other information by visiting the app menu.

| 2:12                      |                                            |                  | 2:13                                             | an 🗢 🗰                                                                                                    |
|---------------------------|--------------------------------------------|------------------|--------------------------------------------------|----------------------------------------------------------------------------------------------------|
| 🕻 Back 🏻 Pa               | yment Method                               | ł                |                                                  | =                                                                                                    |
| CARD                      | Gift Cards                                 |                  |                                                  |                                                                                                    |
| Name on Card              |                                            |                  | Yaron Seidman DAOM<br>hunyuaninstitute@gmail.com | and the                                                                                                    |
| John Smith                |                                            |                  | Purchase History                                 |                                                                                                    |
| Card Informatio           | n                                          |                  | 🗟 Bookings                                       | Manhard                                                                                                    |
| 555                       | MM/YY                                      | CVC              |                                                  | Membersh                                                                                                    |
| Save Card                 | -                                          | <b>_</b>         | arrow Waitlist 200 €                             | ( Contraction of the second second se |
| Please con                | firm you are the ac                        | count            | Forms                                            | -                                                                                                    |
| holder and<br>required to | you are the only pe<br>authorize debits fr | erson<br>om this | Reward Program                                   |                                                                                                    |
| account.                  |                                            |                  | Y newald rogian                                  | Contraction of the local division of the local division of the loc |
| VISA                      |                                            | 990              | Arrow Payment Methods                            | Basic 1 Ser                                                                                                    |
| Due Today                 |                                            | \$75.00          | A Notifications                                  | \$200.00 / Fe                                                                                                    |
| Pay                       |                                            | \$75.00          | Settings                                         | Packages                                                                                                    |
| Amount Paid               |                                            | \$0.00           | See My Account                                   |                                                                                                    |
| Balance                   |                                            | \$0.00           | Follow Us                                        | 0.1                                                                                                    |
| How to split p            | ayment!                                    |                  | Facebook                                         | Tatan Billion                                                                                                    |
| If you wish to            | se multiple payment                        | methods to       | Twitter                                          |                                                                                                    |
|                           | Pay                                        |                  | C miles                                          | Home Memi                                                                                                    |
|                           |                                            |                  | Instagram                                        |                                                                                                    |